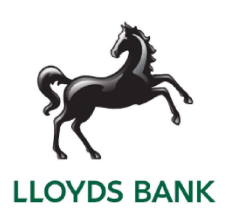

CARDNET

# **MAC Key Reset Instructions**

# CASTLES

#### **Castles Saturn**

- 1. From the Sale screen, press the back arrow in the top left corner to go to the Welcome screen.
- 2. Select Others.
- 3. Select More TXN.
- 4. Select Logon.
- 5. Select the Lloyds from the list.
- 6. Terminal should display "Transaction Online Approved" to indicate a successful logon, then return to the Sale screen and able to take transactions again.

#### **Castles Vega**

- 1. From the enter amount screen, Select F4
- 2. Type in 78 and press enter
- 3. Enter your password (default is 0000 if you haven't changed it)
- 4. Select Lloyds from the list.
- 5. Select Delete
- 6. Selected Ok to log on
- 7. This will now show a confirmation of this connection log on (INIT COMPLETE)
- 8. This will now be ready to make transactions

## SPIRE

#### All devices

- 1. From the main screen press the square button to access the menu
- 2. Press the arrow to the right to access the function option
- 3. Once you have selected function Enter function code 78
- 4. This will now prompt you to enter the password (default password is 0000)
- 5. Next you will be able to choose the acquire you wish to reset
- 6. On this screen you will need to choose "delete" not reset
- 7. Once the MAC Reset has been completed you will see a receipt showing any stored transactions
- 8. The terminal will now show you the logon screen you can now log on as usual

# INGENICO

#### Ingenico Move/Desk 350

- 1. Press the menu button twice and enter "Application menu"
- 2. Once you are in the Application menu select the admin option
- 3. In the admin menu you will find the option for Reset MAC Key enter on the green button once this is highlighted
- 4. The terminal will now prompt for your Supervisor Password
- 5. Once you have entered on your supervisor password you will be asked to select the acquirer you wish to reset
- 6. Once the MAC Reset has been completed you will see a receipt showing any stored transactions
- 7. Your terminal will now return to the "ready screen"
- 8. Press the menu button twice to get to Supervisor menu
- 9. Enter your supervisor code and then select Helpdesk Menu
- 10. Once you are in the Helpdesk Menu choose the option for Select Function
- 11. Then Enter the function code 75 and press the green button
- 12. On this screen you will be asked to logon the acquirer for the MAC Reset you have completed; you will need to press the yellow skip button if you need to move onto the next acquire option
- 13. The terminal will now connect and complete the logon, you will see the INIT COMPLETE on TAS at this step.

#### Ingenico IWL/ICT

- 1. From the READY screen press the MENU button twice
- 2. Select the option for Select Function
- 3. This will now prompt for you to enter your supervisor code or swipe your supervisor card
- 4. Enter the function code 32
- 5. This will show the acquirer on the screen if this is the correct acquirer press green button for yes or yellow clear button for the next option
- 6. Once you have chosen the correct acquirer and reset the MAC Key you will return to the Ready screen.
- 7. From the READY screen press the MENU button twice
- 8. Select the option for Select Function
- 9. This will now prompt for you to enter your supervisor code or swipe your supervisor card
- 10. Enter the function code 75
- 11. You will now need to select the acquirer of the MAC Key have reset, and press enter (green button)
- 12. The terminal will now show
- 13. Once the terminal has connected your terminal will print a receipt showing
- 14. Card types accepted and list the card you are now able to take payments

### VERIFONE

#### Verifone V240

Press the \* button on the device or tap the acquiring name then this will take you straight to the main menu.

- 1. On the bottom right of the screen you will need to press the down arrow to reach page 2 of the main menu this will take you to administration.
- 2. Enter the password 40415 and press enter
- 3. Once you have selected Reset MAC you will need to select the acquirer you need to Reset.
- 4. Select the acquirer you need, and press Enter you will then be asked "are you sure?"
- 5. Once the reset MAC has been completed your terminal will print a receipt showing if there are any stored transactions
- 6. Cancel back to the main menu using red or yellow button.
- 7. Once in the main menu, use the arrow on the bottom right of the screen or button below the screen to access main menu 2/2
- 8. Press enter on supervisor and use password 1234 then press enter.
- 9. Once you are in supervisor select logon and press enter
- 10. Now you will choose the acquire you have Reset the Mac for press enter

#### Verifone V200

Press the \* button on the bottom left on the device to access back to the main menu.

- 1. On the bottom right of the screen you will need to press the down arrow to reach page 2 of the main menu this will take you to administration.
- 2. Enter the password 40415 and press enter
- 3. Once you have selected Reset MAC you will need to select the acquirer you need to Reset.
- 4. Select the acquirer you need, and press Enter you will then be asked "are you sure?"
- 5. Once the reset MAC has been completed your terminal will print a receipt showing if there are any stored transactions
- 6. Cancel back to the main menu using red or yellow button.
- 7. Once in the main menu, use the arrow on the bottom right of the screen or button below the screen to access main menu 2/2
- 8. Press enter on supervisor and use password 1234 then press enter.
- 9. Once you are in supervisor select logon and press enter
- 10. Now you will choose the acquire you have Reset the Mac for press enter

#### Verifone VX520

- 1. From the sale screen, using the purple buttons along the bottom of the screen press the far left purple button until you see supervisor
- 2. Select supervisor by pressing the corresponding F button to the right of the screen
- 3. The terminal will now prompt for a password please enter 999999
- 4. Now scroll down again using the purple buttons along the bottom of the screen
- 5. Once you see RESET MAC press the corresponding F button to the right of the screen.
- 6. The terminal will now display the acquires you can reset the MAC for, once you can see the correct acquire use the F buttons to the right of the screen to select
- 7. Press enter and the terminal will display "RESET MAC are you sure?"
- 8. Press green button to Enter
- 9. Once the MAC Reset has been completed you will see a receipt showing any stored transactions
- 10. The terminal should now be displaying the sale screen
- 11. At the bottom of the screen on the right you should see the word LOG please press the last purple button on the right to access this function
- 12. Once you have pressed the button it will ask for a password 999999
- 13. The terminal will now show connecting
- 14. Once complete the terminal will print out a receipt to show "Your terminal has been successfully configured and is now ready to process transactions"

#### Verifone VX680

- 1. From the sale screen press the down arrow in the bottom left corner of the screen
- 2. This will bring up the option for supervisor
- 3. Tap into supervisor and use password 999999 then press the green button
- 4. This will then show you the menu with RESET MAC
- 5. Enter when RESET MAC is highlighted or tap with your finger
- 6. You will now have the option to choose the acquirer
- 7. Once you have tapped on the desired acquire your terminal will prompt "RESET MAC are you sure?" press enter on this
- 8. Once the MAC Reset has been completed you will see a receipt showing any stored transactions
- 9. From the sale screen you should see the word LOG in the bottom right corner of the screen
- 10. Tap the word LOG and enter password 999999
- 11. The terminal will now log on to all acquires and print a receipt showing "Your terminal has been successfully configured and is now ready to process transactions"